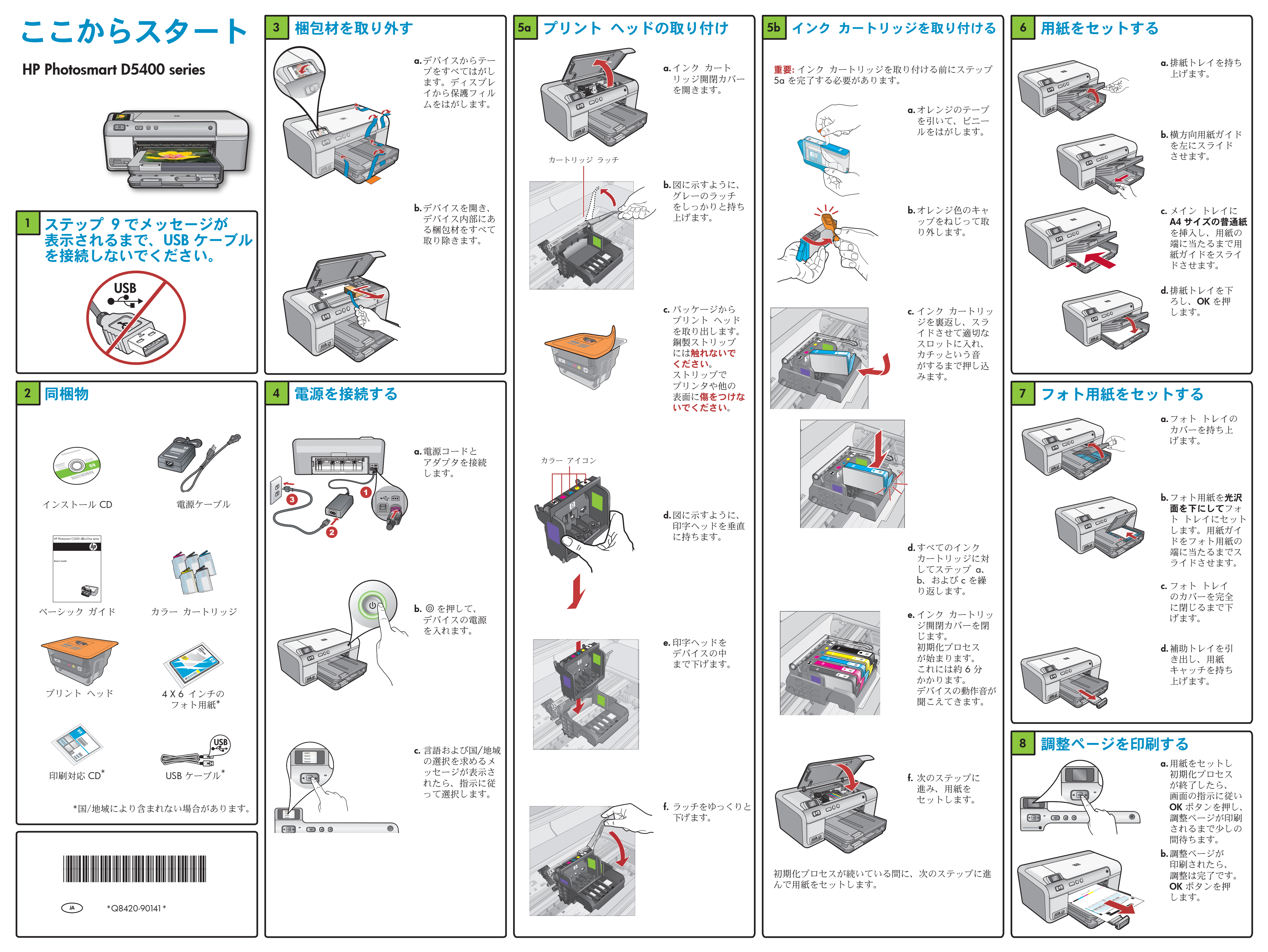

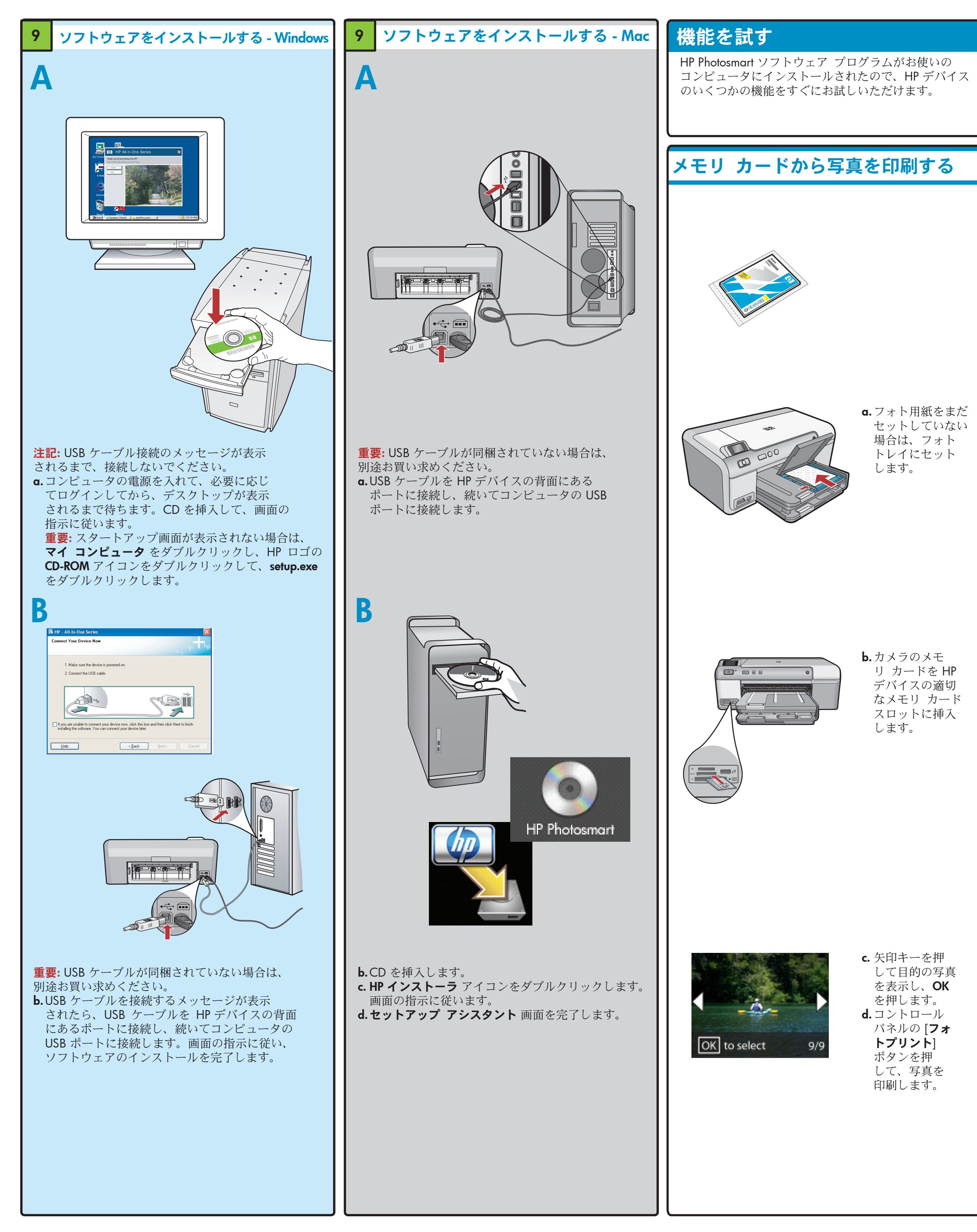

## トラブルシューティング come to the Found New ard helps you install software fr p psc 1310 series If your hardware came with an installation or floppy disk, insert it now. Install the software automatically [Recommended] Install from a list or specific location (Advanced) ack Next> Cancel 機能にアクセスでき便利です。 問題: (Windows) マイクロソフトの「ハードウェアの 追加〕画面が表示される。 解決方法: すべての画面をキャンセルします。USB ケーブルを外し、緑色の HP ソフトウェア CD を挿 入します。

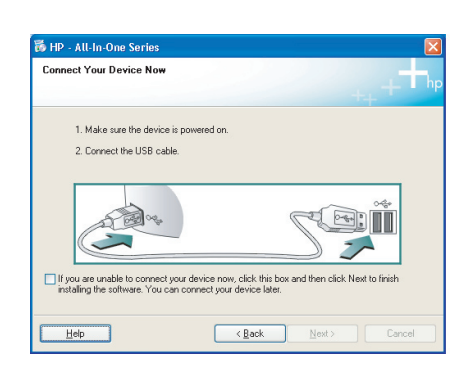

問題: (Windows のみ) USB ケーブルの接続を指示する 画面が表示されなかった。

解決方法: すべての画面をキャンセルします。緑色の HP ソフトウェア CD をいったん取り出し、再度挿入 します。

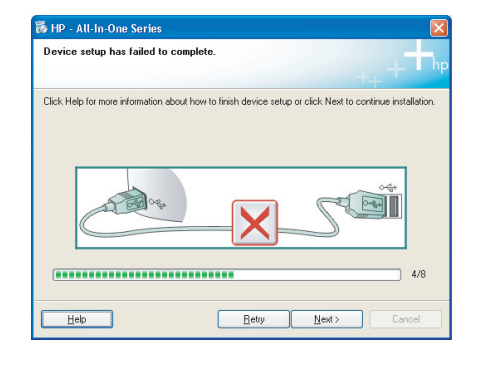

問題: (Windows のみ) [Device Setup Has Failed To Complete (デバイスのセットアップに失敗しました)] という画面が表示される。

解決方法: デバイスのプラグをいったん抜き、差し 直します。すべて正しく接続されていることを確認 します。USB ケーブルはコンピュータ本体に接続 してください。USB ケーブルをキーボードや電源 のない USB ハブに接続するのは避けてください。

## HP ソフトウェアを使う

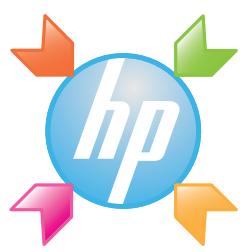

Windows: HP ソリューション センター を利用すると、 デバイスのステータス、設定、サプライ品のご注文、 ヘルプなど、HP デバイスやソフトウェアのさまざまな

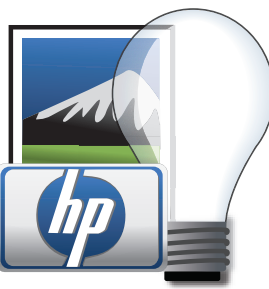

Mac: HP Photosmart Studio を使用して、画像やビデオ を整理、管理、および編集できます。

## 詳細情報が必要な場合 ? www.hp.com/suppor invent www.hp.com Printed in [country] © 2008 Hewlett-Packard Development Company, L.P.